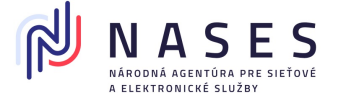

Pre prácu s čipovou kartou Gemalto je potrebné nainštalovať si príslušné aplikačné rozhranie, ktoré umožňuje prácu s danou kartou.

## Inštalácia SafeNet Authentication Client (SAC) v OS Windows

Otvorte si vo vašom internetovom prehliadači stránku: https://snca.gov.sk/podpora-gemalto-idprime-940

Kliknite na odkaz **"SafeNet Authentication Client pre OS Windows"**. Podľa použitého internetového prehliadača a jeho nastavení môžu nastať tieto situácie:

- A. Otvorí sa okno s ponukou či sa má súbor otvoriť (rozbaliť) alebo stiahnuť. Pokračujte podľa časti <u>Postup A - spustenie inštalačného</u> <u>súboru</u> na tejto strane.
- **B.** Súbor sa automaticky stiahne bez rozbalenia. Pokračujte podľa časti <u>Postup B - spustenie inštalačného súboru z adresára</u> <u>"Stiahnuté/Downloads"</u> na strane 2.
- **C.** Súbor sa automaticky stiahne a rozbalí. Pokračujte podľa <u>Postup C</u> <u>automatické spustenie inštalačného súboru</u> na strane 3.

## A. Postup A - spustenie inštalačného súboru

- Na obrazovke sa zobrazí okno "Sťahovania Súborov/File Download". V okne kliknite na "Uložiť/Save" a následne vyberte cieľový adresár, kam sa majú dané súbory uložiť. V závislosti od použitého internetového prehliadača sa môžu názvy položiek meniť.
- 2. Po ukončení sťahovania sa presuňte do adresára, kde ste si uložili sťahovaný súbor "SAC\_10\_8\_Windows\_MSI.zip".
- 3. Dvojitým kliknutím súbor otvorte a prejdite do adresára "MSI"

| Name  | Y | Туре        |
|-------|---|-------------|
| 📕 X32 |   | File folder |
| 📕 X64 |   | File folder |

4. Zvoľte adresár "x32" alebo "x64" podľa toho, aký OS Windows máte nainštalovaný.

| Name  | Date modified     | Туре        |
|-------|-------------------|-------------|
| 📕 x32 | 13. 5. 2020 14:56 | File folder |
| 📙 х64 | 13. 5. 2020 14:56 | File folder |

 Spustite inštaláciu SafeNet Authentication Client Aplikácie: "SafeNetAuthenticationClient-x64-10.8-R6.msi" resp. "SafeNetAuthenticationClient-x32-10.8-R6.msi".

| Name                                      | ~ |
|-------------------------------------------|---|
| 👭 SafeNetAuthenticationClient-x64-10.8-R6 |   |
| Name                                      | ^ |
| 👭 SafeNetAuthenticationClient-x32-10.8-R6 |   |

6. Zobrazí sa okno pre zadanie hesla.

| Password needed                                                            | ×         |
|----------------------------------------------------------------------------|-----------|
| File 'SafeNetAuthenticationCli' is<br>password protected. Please enter the | ОК        |
| password in the box below.                                                 | Skip File |
| Password:                                                                  | Cancel    |

 Zadajte heslo, ktoré ste dostali spolu so zakúpenou čipovou kartou. V prípade, že ste heslo nedostali, kontaktujte Vášho predajcu. Po zadaní správneho hesla sa spustí proces inštalácie a pokračujte podľa časti <u>Inštalácia SAC</u> na strane 5.

## B. Postup B - spustenie inštalačného súboru z adresára "Stiahnuté/Downloads"

- 1. Prejdite do adresára pre automatické sťahovanie súborov. Štandardne je to adresár "Stiahnuté/Downloads".
- 2. Dvojitým kliknutím súbor "SAC\_10\_8\_Windows\_MSI.zip" otvorte a prejdite do adresára "MSI".

| Name  | ^ | ~ | Туре        |
|-------|---|---|-------------|
| 📜 X32 |   |   | File folder |
| 📜 X64 |   |   | File folder |

\$

Zvoľte adresár "x32" alebo "x64" podľa toho, aký OS Windows máte nainštalovaný.

 Spustite inštaláciu SafeNet Authentication Client Aplikácie: "SafeNetAuthenticationClient-x64-10.8-R6.msi" resp. "SafeNetAuthenticationClient-x32-10.8-R6.msi".

| - |
|---|
|   |
|   |

4. Zobrazí sa okno pre zadanie hesla.

| Pas | sword needed                                                               | ×         |
|-----|----------------------------------------------------------------------------|-----------|
| ?   | File 'SafeNetAuthenticationCli' is<br>password protected. Please enter the | ОК        |
| Ť   | password in the box below.                                                 | Skip File |
|     | Password:                                                                  | Cancel    |

5. Zadajte heslo, ktoré ste dostali spolu so zakúpenou čipovou kartou. V prípade, že ste heslo nedostali, kontaktujte Vášho predajcu. Po zadaní správneho hesla sa spustí proces inštalácie a pokračujte podľa časti <u>Inštalácia SAC</u> na strane 5.

#### C. Postup C - automatické spustenie inštalačného súboru

1. Automatickým otvorením sťahovaného súboru sa zobrazí nasledujúce okno.

| Extract To           |                                                       |            |        |      |    |
|----------------------|-------------------------------------------------------|------------|--------|------|----|
| 🔋 « Users »          | → AppData → Local → Temp → SAC_10_8_Windows_MSI.zip → |            |        |      | >  |
| Name                 | Туре                                                  | Compressed | Passwo | Size | Ra |
| SAC_10_8_Windows_MSI | File folder                                           |            |        |      |    |
|                      |                                                       |            |        |      |    |

2. V novom okne prejdite do adresára "SAC\_10\_8\_Windows\_MSI" a následne "MSI".

| Name           | ^ | × | Туре                       |
|----------------|---|---|----------------------------|
| 📕 X32<br>📕 X64 |   |   | File folder<br>File folder |

Zvoľte adresár "x32" alebo "x64" podľa toho, aký OS Windows máte nainštalovaný.

 Spustite inštaláciu SafeNet Authentication Client Aplikácie: "SafeNetAuthenticationClient-x64-10.8-R6.msi" resp. "SafeNetAuthenticationClient-x32-10.8-R6.msi".

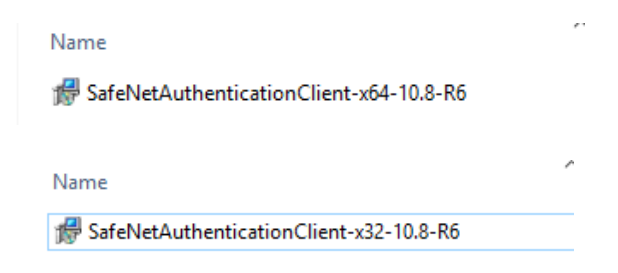

4. Zobrazí sa okno pre zadanie hesla.

| Password needed                                                            | ×         |
|----------------------------------------------------------------------------|-----------|
| File 'SafeNetAuthenticationCli' is<br>password protected. Please enter the | ОК        |
| password in the box below.                                                 | Skip File |
| Password:                                                                  | Cancel    |

5. Zadajte heslo, ktoré ste dostali spolu so zakúpenou čipovou kartou. V prípade, že ste heslo nedostali, kontaktujte Vášho predajcu. Po zadaní správneho hesla sa spustí proces inštalácie a pokračujte podľa nasledujúcej časti "Inštalácia SAC".

#### D. Inštalácia SAC

 Predchádzajúcou akciou vyvoláte spustenie procesu inštalácie klientskej aplikácie. Pre pokračovanie kliknite v úvodnom okne na "Next".

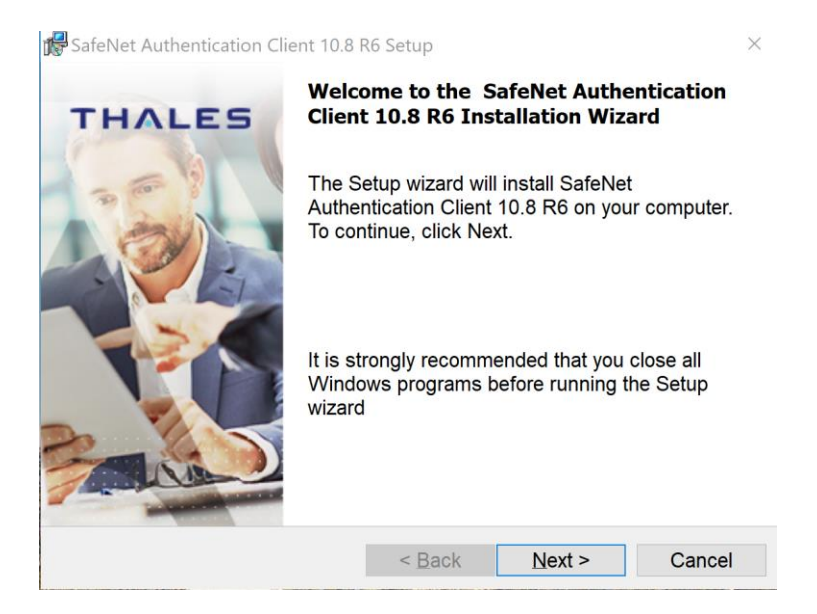

2. V druhom kroku je potrebné zvoliť jazyk rozhrania nainštalovanej aplikácie SAC. Vyberte si jazyk, ktorý Vám vyhovuje pri práci so samotnou kartou (zmena PIN, PUK, zobrazovanie informácii o karte atď.).

| Reference Authentication Client 10.8                 | R6 Setup           |                     | ×      |
|------------------------------------------------------|--------------------|---------------------|--------|
| Interface Language<br>Select the interface language. |                    | тни                 | LES    |
|                                                      |                    |                     |        |
| Select the SafeNet Authenticat                       | ion Client 10.8 R6 | interface language: |        |
| Slovak                                               | $\sim$             |                     |        |
|                                                      |                    |                     |        |
|                                                      |                    |                     |        |
|                                                      |                    |                     |        |
|                                                      |                    |                     |        |
| TestallChield                                        |                    |                     |        |
| TURGUENIEIO                                          | < Back             | Next >              | Cancel |

3. V treťom kroku je potrebné vyjadriť súhlas s licenčnými podmienkami na použitie inštalovaného softvéru. Súhlas s podmienkami potvrďte označením zaškrtávacieho políčka "I accept the license agreement" v spodnej časti okna. Pokračujte voľbou "Next".

| 🕵 SafeNet Authentication Client 10.8                                                                   | R6 Setup                                            |                                                       | ×                    |
|----------------------------------------------------------------------------------------------------|-----------------------------------------------------|-------------------------------------------------------|----------------------|
| License Agreement<br>Please read the following licens                                                  | e agreement c                                       | arefully.                                             | ALES                 |
| THALES SOFTWARE LIC<br>SafeNet Authenticatio                                                           | CENSE TEI<br>on Client                              | RMS                                                   | ^                    |
| Legal notice:                                                                                          |                                                     |                                                       |                      |
| Thales software is not sold; rather<br>all the way through the distributi<br>YOU HAVE ANOTHER AGREEMEN | er, copies of Ti<br>ion channel to<br>NT DIRECTLY V | hales software a<br>the end user. U<br>VITH THALES TH | re licensed<br>NLESS |
| <ul> <li>I accept the license agreement</li> <li>I do not accept the license agreement</li> </ul>      | ement                                               |                                                       |                      |
| InstallShield                                                                                          | < Back                                              | Next >                                                | Cancel               |

4. V okne "Destination Folder" ponechajte pôvodný cieľový adresár a pokračujte voľbou "Next".

| 🕼 SafeNet                                                                                                    | Authentication Client 10.8 I                       | R6 Setup                                |        | ×      |  |  |  |
|----------------------------------------------------------------------------------------------------|----------------------------------------------------|-----------------------------------------|--------|--------|--|--|--|
| Destination Folder<br>Click Next to install to this folder, or click Change to THALES<br>install to a different folder. |                                                    |                                         |        |        |  |  |  |
| Þ                                                                                                    | Install SafeNet Authenti<br>C:\Program Files\SafeN | cation Client 10.<br>Net\Authentication | Change |        |  |  |  |
|                                                                                                    |                                                    |                                         |        |        |  |  |  |
|                                                                                                    |                                                    |                                         |        |        |  |  |  |
|                                                                                                    |                                                    |                                         |        |        |  |  |  |
| InstallShield                                                                                                    |                                                    | < Back                                  | Next > | Cancel |  |  |  |

5. V nasledujúcom kroku ponechajte prednastavenú voľbu "**Typical**" a pokračujte kliknutím na tlačidlo "**Next**".

| 🕵 SafeNet Auth                                                                                                    | entication Client 10.8                                                                                     | R6 Setup                              |                                     | ×       |  |
|----------------------------------------------------------------------------------------------------|----------------------------------------------------------------------------------------------------|---------------------------------------|-------------------------------------|---------|--|
| Setup Type<br>Select the i                                                                                                | nstallation type.                                                                                          |                                       | тн                                  | ALES    |  |
| ) Typical                                                                                                    | Installs the crypto<br>Microsoft Crypto F                                                                  | graphic interface<br>Providers) for s | ces (PKCS#11 a<br>supported devices | nd<br>s |  |
| Minidriver Profile     Installs the cryptographic interfaces (PKCS#11 and     Microsoft Minidriver) for supported devices |                                                                                                    |                                       |                                     |         |  |
| ⊖ Custom                                                                                                    | Use this option to choose which middleware features<br>you want installed. Recommended for advanced users. |                                       |                                     |         |  |
| InstallShield                                                                                                    |                                                                                                    | < Back                                | Next >                              | Cancel  |  |

6. Pokračujte voľbou "Install" a počkajte, kým proces inštalácie prebehne do konca.

| 📌 SafeNet Authentication Client 10.8 F                                                                             | R6 Setup   |    | ×      |  |  |
|----------------------------------------------------------------------------------------------------|------------|----|--------|--|--|
| The wizard is ready to begin ins                                                                                   | tallation. | тн | ALES   |  |  |
| Click Install to begin the installat                                                                               | tion.      |    |        |  |  |
| If you want to review or change any of your installation settings, click<br>Back, Click Cancel to exit the wizard. |            |    |        |  |  |
|                                                                                                    |            |    |        |  |  |
|                                                                                                    |            |    |        |  |  |
|                                                                                                    |            |    |        |  |  |
|                                                                                                    |            |    |        |  |  |
|                                                                                                    |            |    |        |  |  |
| InstallShield                                                                                                    |            |    |        |  |  |
| าารณารากรณ                                                                                                    | < Back     |    | Cancel |  |  |

7. Proces inštalácie ukončíte kliknutím na tlačidlo "Finish".

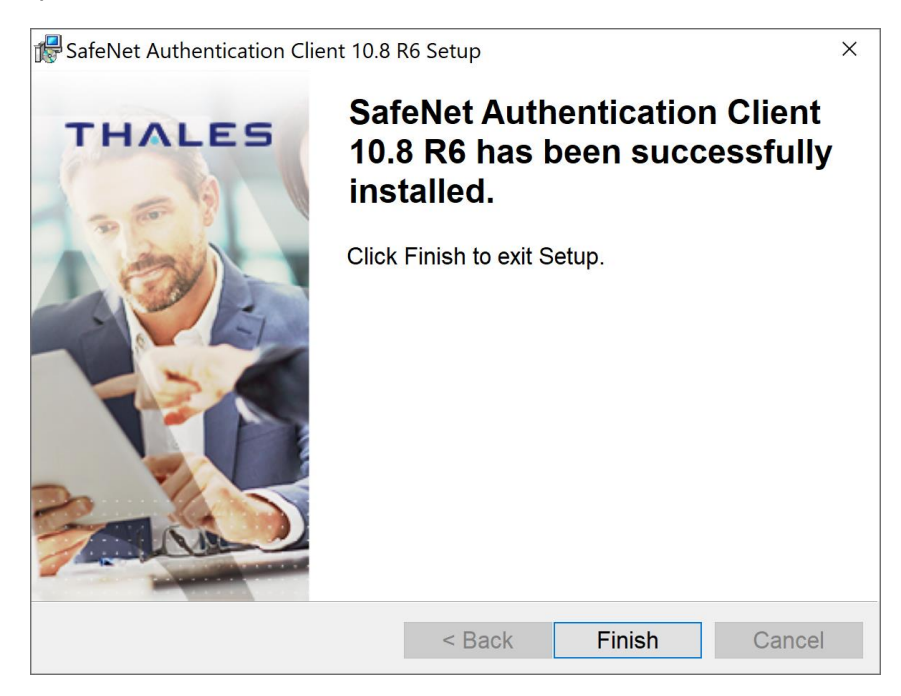

- 8. Proces inštalácie SafeNet Authentication Client v10.8-R6 je týmto úspešne ukončený.
- 9. Aplikáciu je možné priamo spustiť cez ponuku Windows Štart (Start) v ľavom dolnom rohu a písaním názvu aplikácie "Safenet..." a kliknutím na zobrazenú voľbu "SafeNet Authentication Client Tools".

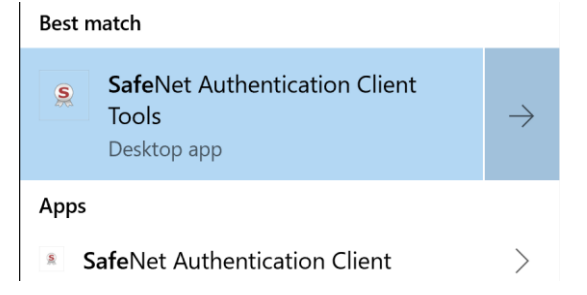

10. Aplikácia sa po nainštalovaní automaticky spúšťa pri štarte počítača a v tom prípade môžete klientsku aplikáciu spustiť aj dvojklikom na jej ikonku v paneli úloh (taskbar).

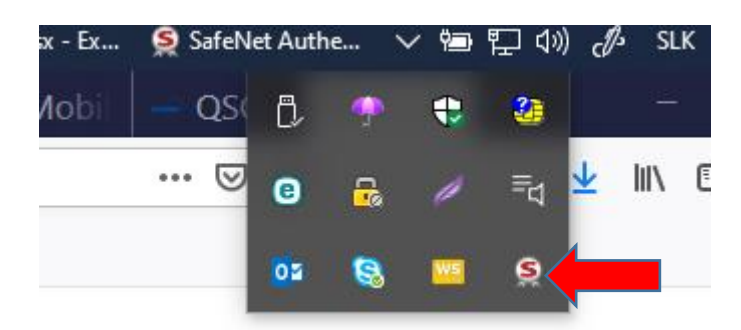